# TVA INTRACOMMUNAUTAIRE A PARTIR D'ISACOMPTA 2017

# SOMMAIRE

| 1. | OBJECTIF                                                    | 3 |
|----|-------------------------------------------------------------|---|
| 2. | CONDITIONS REQUISES                                         | 3 |
| 3. | FONCTIONNEMENT                                              | 3 |
| 4. | ACQUISITION INTRACOMMUNAUTAIRE                              | 3 |
|    | 4.1 Paramétrer les codes de TVA                             | 3 |
|    | 4.2 Saisir une facture intracommunautaire                   | 4 |
|    | 4.3 Impact sur la synthèse de la déclaration de TVA et CA12 | 5 |
| 5. |                                                             | 6 |
|    | 5.1 Paramétrer les codes de TVA                             | 6 |
|    | 5.2 Saisir une livraison intracommunautaire                 | 6 |
|    | 5.3 Impact sur la synthèse de la déclaration de TVA et CA12 | 7 |

# 1. OBJECTIF

Le but de cette fiche documentaire est de présenter le paramétrage des codes TVA et la méthode de saisie préconisée pour la saisie des acquisitions et livraisons intracommunautaires.

# (i)

Dans le cas où le dossier étalon est présent, la création des codes TVA et la modification du plan comptable doivent être réalisées dans le dossier étalon.

Dans le cas où le dossier étalon n'est pas présent, la création des codes TVA et la modification du plan comptable doivent être réalisées dans chaque dossier.

# 2. CONDITIONS REQUISES

#### ✓ Avoir une licence niveau Suivi pour la saisie et Gestion pour le formulaire de TVA

### 3. FONCTIONNEMENT

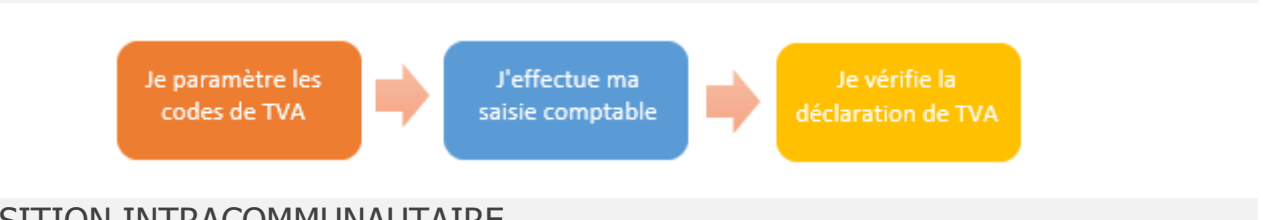

# 4. ACQUISITION INTRACOMMUNAUTAIRE

# 4.1 Paramétrer les codes de TVA

Pour créer un code de TVA, menu Paramètres/Codes TVA et l'onglet

ÉTAPE 1 : dans un premier temps, on ajoute le code TVA intracommunautaire de type "Achat" et dans "Type d'opération" on doit indiquer une ligne dont l'information "Nécessite autoliquidation" est cochée dans la liste suivante, en n'oubliant pas d'indiquer le "Type de Taux" :

| Code       | Libellé                                | Nature d'opération                 | Territoire          | Exclu<br>Déclaration | Autoliquidation | Nécessite<br>autoliquidation                                                                                                    | TVA 0% |
|------------|----------------------------------------|------------------------------------|---------------------|----------------------|-----------------|----------------------------------------------------------------------------------------------------|--------|
| CI_A_P.SER | CORSE -TVA/Importation P. Services     | Ach. Prestation de Service         | Importation en CO   |                      |                 | <b>V</b>                                                                                                    |        |
| T_ELEC_GAZ | DOM -TVA IntraC/Ach. Elect-Gaz-froid   | Ach. Elect, Gaz, froid             | Intra Comm. /Dom    |                      |                 |                                                                                                    |        |
| T_PS_PROR  | DOM -TVA IntraC/Prorat/Ach. Pr_Servic  | Ach. Pr. Serv avec TVA Prorata     | Intra Comm. /Dom    |                      |                 |                                                                                                    |        |
| T_AB_PROR  | DOM -TVA IntraC/prorata / Ach. Biens   | Ach. Biens avec TVA prorata        | Intra Comm. /Dom    |                      |                 |                                                                                                    |        |
| T_A_P.SERV | DOM -TVA IntraC/Ach. Prest.Serv.       | Ach. Prestation de Service         | Intra Comm. /Dom    |                      |                 |                                                                                                    |        |
| T_A_BNCI   | DOM -TVA IntraC/Ach. de Biens          | Ach. de Biens                      | Intra Comm. /Dom    |                      |                 |                                                                                                    |        |
| CI_A_BNCI  | CORSE -TVA/Importation de Biens        | Ach. de Biens                      | Importation en CO   |                      |                 | ×                                                                                                    |        |
| D_A_PS_ST  | DOM-TVA/Ach. P.ServSous Traitant *3    | Ach. Pr.Serv./ Sous Traitant       | Dom                 |                      |                 |                                                                                                    |        |
| N_A_BNCI   | NRF-TVA/Ach. de Biens                  | Ach. de Biens                      | Assujetti TVA N éta |                      |                 | <b>V</b>                                                                                                    |        |
| N_A_P.SERV | NRF-TVA/Ach. Prest. Services           | Ach. Prestation de Service         | Assujetti TVA N étz |                      |                 |                                                                                                    |        |
| U_ELEC_GAZ | TVA IntraC/Ach. Elect-Gaz-froid        | Ach. Elect, Gaz, froid             | Intra Communauta    |                      |                 |                                                                                                    |        |
| U_AB_PROR  | TVA IntraC/prorata /Ach. Biens         | Ach. Biens avec TVA prorata        | Intra Communauta    |                      |                 |                                                                                                    |        |
| U_A_P.SERV | TVA IntraC/Ach. Prest. Services        | Ach. Prestation de Service         | Intra Communauta    |                      |                 | <b>V</b>                                                                                                    |        |
| U_PS_PROR  | TVA IntraC/Prorata/ch. Pr_Services     | Ach. Pr. Serv avec TVA Prorata     | Intra Communauta    |                      |                 | V                                                                                                    |        |
| F_A_PS_FR  | TVA/ Ach. Prest_Servautoliquidée Fra   | Ach. Prest_Serv./AutoliqTVA France | France              |                      |                 | <b>V</b>                                                                                                    |        |
| DI_A_P.SER | DOM -TVA/Importation P.Services        | Ach. Prestation de Service         | Importation en DO   |                      |                 | <b>V</b>                                                                                                    |        |
| F_A_B_FR   | TVA/Ach. Biens - autoliquidée France * | Ach. Bien/AutoligTVA France        | France              |                      |                 | <b>V</b>                                                                                                    |        |
| N_AB_PROR  | NRF-TVA prorata / Ach. Biens           | Ach. Biens avec TVA prorata        | Assujetti TVA N éta |                      |                 | <b>V</b>                                                                                                    |        |
| N_PS_PROR  | NRF-TVAProrata/ Ach. Pr_Services       | Ach. Pr. Serv avec TVA Prorata     | Assujetti TVA N éta |                      |                 | <b>V</b>                                                                                                    |        |
| DI_A_BNCI  | DOM -TVA/Importation de Biens          | Ach. de Biens                      | Importation en DO   |                      |                 | <b>V</b>                                                                                                    |        |
| F_A_PS_ST  | TVA/Ach. Prest. Serv-Sous Traitant **  | Ach. Pr.Serv./ Sous Traitant       | France              |                      |                 |                                                                                                    |        |
| FI_A_P.SER | TVA/Importation P.Services             | Ach. Prestation de Service         | Importation en FR   |                      |                 | <b>V</b>                                                                                                    |        |
| U_A_BNCI   | TVA IntraC/Ach. de Biens               | Ach. de Biens                      | Intra Communauta    |                      |                 | <b>V</b>                                                                                                    |        |
| FI_A_BNCI  | TVA/Importation de Biens               | Ach. de Biens                      | Importation en FR   |                      |                 | <ul> <li>Image: A set of the set of the</li></ul> |        |
| N_ELEC_GAZ | NRF-TVA/Ach. Elect-Gaz-Froid           | Ach. Elect, Gaz, froid             | Assujetti TVA N éta |                      |                 | V                                                                                                    |        |

ÉTAPE 2 : dans un deuxième temps, on doit créer le code de TVA qui va auto liquider de type "Vente" et dans "Type d'opération" on doit indiquer une ligne dont l'information "Autoliquidation" est cochée, dans la liste suivante, en n'oubliant pas d'indiquer le "Type de Taux" :

| Code       | Libellé                                 | Nature d'opération                  | Territoire          | Exclu<br>Déclaration | Autoliquidation | Nécessite<br>autoliquidation | TVA 0% |
|------------|-----------------------------------------|-------------------------------------|---------------------|----------------------|-----------------|------------------------------|--------|
| CLI_A_IMMO | CORSE -Autoliq.TVA/Importation d'IMM    | Autoliq.TVA/Importation IMMO        | Importation en CO   |                      |                 |                              |        |
| UL_ELEC_GZ | Autoliq.TVA/Ach. Elec-Gaz-Froid **      | Autoliq.TVA /Elec-Gaz-Froid         | Intra Communauta    |                      | $\checkmark$    |                              |        |
| UL_A_IMMO  | Autoliq.TVA/Acq. Immobilisations **     | Autoliq.TVA /Acq. Immo              | Intra Communauta    |                      | $\checkmark$    |                              |        |
| UL_A_P.SER | Autoliq.TVA/Ach. Prestations Services * | Autoliq.TVA /Ach. Pr Services       | Intra Communauta    |                      | $\checkmark$    |                              |        |
| UL_A_BNCI  | Autoliq.TVA/Ach. de Biens (Hors P. Sen  | Autoliq.TVA /Ach. de Biens          | Intra Communauta    |                      | $\checkmark$    |                              |        |
| TL_ELEC_GZ | DOM-Autoliq.TVA/ Ach. Elec-Gaz-Froid    | Autoliq.TVA /Elec-Gaz-Froid         | Intra Comm. /Dom    |                      | $\checkmark$    |                              |        |
| DL_A_PS_ST | Dom-Autoliq.TVA/Ach.P.Serv./Sous Trai   | Autoliq.TVA/P.Serv/Ss Traitant      | Dom                 |                      | $\checkmark$    |                              |        |
| TL_A_IMMO  | DOM-Autoliq.TVA/ Acq. Immobilisations   | Autoliq.TVA /Acq. Immo              | Intra Comm. /Dom    |                      | $\checkmark$    |                              |        |
| TL_A_P.SER | DOM-Autoliq.TVA/ Ach. Prest. Services   | Autoliq.TVA /Ach. Pr Services       | Intra Comm. /Dom    |                      | $\checkmark$    |                              |        |
| CL_A_PS_ST | Corse - Autoliq.TVA/P.Serv/Ss           | Autoliq.TVA/P.Serv/Ss Traitant      | Corse               |                      | $\checkmark$    |                              |        |
| TL_A_BNCI  | DOM-Autoliq.TVA/ Ach. de Biens (Hors    | Autoliq.TVA /Ach. de Biens          | Intra Comm. /Dom    |                      | $\checkmark$    |                              |        |
| FL_A_B_FR  | Autoliq.TVA/Ach. Biens en France **     | Autoliq. TVA/Ach. Bien en France    | France              |                      | $\checkmark$    |                              |        |
| FL_A_PS_ST | Autoliq.TVA/Ach. P.Serv./Sous Traitant  | Autoliq.TVA/P.Serv/Ss Traitant      | France              |                      | $\checkmark$    |                              |        |
| FL_A_PS_FR | Autoliq.TVA /Ach. Prest_Serv. en France | Autoliq TVA/Ach. Prest_Serv. en Fra | France              |                      | $\checkmark$    |                              |        |
| NL_ELEC_GZ | NRF-Autoliq.TVA/Ach. Elec-Gaz-Froid **  | Autoliq.TVA /Elec-Gaz-Froid         | Assujetti TVA N éta |                      | $\checkmark$    |                              |        |
| NL_A_BNCI  | NRF-Autoliq.TVA/Ach. de Biens **        | Autoliq.TVA /Ach. de Biens          | Assujetti TVA N éta |                      | $\checkmark$    |                              |        |
| CLI_A_BNCI | CORSE -Autoliq.TVA/Importation de Bie   | Autoliq.TVA/Importation de Biens    | Importation en CO   |                      | $\checkmark$    |                              |        |
| DLI_A_IMMO | DOM -Autoliq.TVA/Importation d'IMMO     | Autoliq.TVA/Importation IMMO        | Importation en DO   |                      | $\checkmark$    |                              |        |
| DLI_A_P.S  | DOM -Autoliq.TVA/Importation P.Servic   | Autoliq.TVA/Importation P.Services  | Importation en DO   |                      | $\checkmark$    |                              |        |
| DLI_A_BNCI | DOM -Autoliq.TVA/Importation de Biens   | Autoliq.TVA/Importation de Biens    | Importation en DO   |                      | $\checkmark$    |                              |        |
| FLI_A_IMMO | Autoliq.TVA/Importation d'IMMO          | Autoliq.TVA/Importation IMMO        | Importation en FR   |                      | $\checkmark$    |                              |        |
| NL_A_P.SER | NRF-Autoliq.TVA/Prest. Services **      | Autoliq.TVA /Ach. Pr Services       | Assujetti TVA N étz |                      | $\checkmark$    |                              |        |
| NL_A_IMMO  | NRF-Autoliq.TVA/Acq. Immobilisations *  | Autoliq.TVA /Acq. Immo              | Assujetti TVA N éta |                      | $\checkmark$    |                              |        |
| CLI_A_P.S  | CORSE -Autoliq.TVA/Importation P. Ser   | Autoliq.TVA/Importation P.Services  | Importation en CO   |                      | $\checkmark$    |                              |        |
| FLI_A_BNCI | Autoliq.TVA/Importation de Biens        | Autoliq.TVA/Importation de Biens    | Importation en FR   |                      |                 |                              |        |
| FLI_A_P.S  | Autoliq.TVA/Importation P.Services      | Autoliq.TVA/Importation P.Services  | Importation en FR   |                      | $\checkmark$    |                              |        |

Après avoir créé les codes TVA, on doit enregistrer avec l'onglet et ensuite associer le code TVA d'autoliquidation au code TVA intracommunautaire dans la colonne et pour finir et pour finir.

La création d'un code TVA pour les acquisitions intracommunautaires répondant aux règles d'application de la TVA en France.

Le type d'opération conditionne l'alimentation de la déclaration TVA.

#### 4.2 Saisir une facture intracommunautaire

Lors de la saisie de la facture, l'affectation du code de TVA intracommunautaire va gérer automatiquement le code et le compte TVA de contrepartie, rendant l'écriture plus simple et construite automatiquement.

**Saisie par l'utilisateur** (IE est le code de TVA d'acquisition intracommunautaire)

| Compte   | Libellé mouvement | Numéro | TVA | Taux  | Débit  | TVA Débit | Crédit | TVA Crédit |
|----------|-------------------|--------|-----|-------|--------|-----------|--------|------------|
| 60110000 | Achat UE          |        | IE  | 20,00 | 100,00 |           |        |            |
| 51210000 | Achat UE          |        |     |       |        |           | 100,00 |            |

#### Écriture générée par Isacompta après validation par la touche F11

| Compte   | Libellé mouvement      | Numéro | TVA | Taux  | Débit  | Crédit |
|----------|------------------------|--------|-----|-------|--------|--------|
| 60110000 | Achat UE               |        | IE  | 20,00 | 100,00 |        |
| 51210000 | Achat UE               |        |     |       |        | 100,00 |
| 44566200 | TVA intracommunautaire |        | IE  | 20,00 | 20,00  |        |
| 44520000 | TVA intracommunautaire |        | AU  | 20,00 |        | 20,00  |

# 4.3 Impact sur la synthèse de la déclaration de TVA et CA12

Lors du calcul de la déclaration de TVA, nous retrouverons le montant de TVA dans la TVA déductible et aussi dans la TVA collectée :

#### TVA collectée synthèse :

| Décompte de l'impôt Brut              |            |          |
|---------------------------------------|------------|----------|
|                                       | Montant HT | Taxe Due |
| Opérations réalisées Non Imposables   |            |          |
| TVA brute / Opérations imposables     |            |          |
| Remboursements Provisionnels obtenus  |            |          |
| TVA antérieurement déduite à reverser |            |          |
| Sommes à ajouter                      |            |          |
|                                       | Total      |          |

#### TVA collectée CA12 :

| AA | Livraisons d'électricité, de gaz naturel, de chaleur ou de froid imposables en France                                                     | 0030 | <br> |
|----|----------------------------------------------------------------------------------------------------|------|------|
| AB | Achats de biens ou prestations de services réalisés auprès d'un assujetti<br>non établi en France (art. 283-1 du Code général des impôts) | 0040 | <br> |
| AC | Achats de prestations de services intracommunautaires                                                                                     | 0044 | <br> |
| 11 | Cessions d'immobilisations                                                                                                    | 0970 | <br> |
| 12 | Livraisons à soi-même                                                                                                    | 0980 | <br> |
| 13 | Autres opérations imposables                                                                                                    | 0981 | <br> |
| 14 | Acquisitions intracommunautaires                                                                                                    | 0031 |      |

#### TVA déductible synthèse :

|                                              |    | Taxe Déductible |
|----------------------------------------------|----|-----------------|
| Sur biens constituant des immobilisations    |    |                 |
| Sur Autres Biens et Services                 |    |                 |
| Autres TVA à Déduire (Omissions ou Compléme  | nt |                 |
| Crédit antérieur non imputé et non remboursé |    |                 |
| Sommes à imputer                             |    |                 |
|                                              |    | Total           |

#### TVA déductible CA12 :

| II - TVA DÉDUCTIBLE             |                  |  |  |  |  |  |
|---------------------------------|------------------|--|--|--|--|--|
| AUTRES BIENS ET SERVICES        | Taxe dé ductible |  |  |  |  |  |
| 20 Déductions sur factures (1)  | 0702             |  |  |  |  |  |
| 21 Déductions for faitaires (1) | 0704             |  |  |  |  |  |

# 5. LIVRAISON INTRACOMMUNAUTAIRE

# 5.1 Paramétrer les codes de TVA

Pour créer un code de TVA, menu Paramètres/Codes TVA et l'onglet 📑

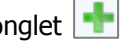

Sur ce nouveau code de TVA, on indique un type "Vente" et dans "Type d'opération" on sélectionne une ligne dont le "Territoire" est "Intracommunautaire" et "TVA 0%" est cochée, dans la liste suivante, en n'oubliant pas d'indiquer le "Type de Taux" :

| Code       | Libellé                                 | Nature d'opération             | Territoire       | Exclu<br>Déclaration | Autoliquidation | Nécessite<br>autoliquidation | TVA 0%       |
|------------|-----------------------------------------|--------------------------------|------------------|----------------------|-----------------|------------------------------|--------------|
| FD_V_BIEN  | Vte bien à Distance taxable dans Etat U | Vte de Produit & Bien          | Intra Communauta |                      |                 |                              | $\checkmark$ |
| U_V_BIEN   | TVA-IntraC/Vtes de Biens & Produits     | Vte de Produit & Bien          | Intra Communauta |                      |                 |                              | $\checkmark$ |
| DD_V_BIEN  | Dom -Vte bien à Distance taxable /Etat  | Vte de Produit & Bien          | Intra Comm. /Dom |                      |                 |                              | $\checkmark$ |
| T_V_BIEN   | DOM-TVA IntraC /Vtes de Biens & Pro     | Vte de Produit & Bien          | Intra Comm. /Dom |                      |                 |                              | $\checkmark$ |
| T_V_P.SERV | DOM-TVA IntraC/Vte Prest. Services      | Vte Prestation de Service      | Intra Comm. /Dom |                      |                 |                              | $\checkmark$ |
| T_V_MARCH  | DOM-TVA IntraC/Vtes de Marchandises     | Vte de Marchandise             | Intra Comm. /Dom |                      |                 |                              | $\checkmark$ |
| T_CES_IMMO | DOM-TVA IntraC/Cess. Immobilisation     | Cession Immobilisation         | Intra Comm. /Dom |                      |                 |                              | $\checkmark$ |
| T_A_OP_IMP | DOM-TVA IntraC/Aut. Opé. Imposab. T     | Aut. Opération imposable TVA   | Intra Comm. /Dom |                      |                 |                              | $\checkmark$ |
| T_EGAZ_IFR | DOM-TVA IntraC/Elect-Gaz Impos. en F    | Livr. Elect-Gaz Imposable FR   | Intra Comm. /Dom |                      |                 |                              | $\checkmark$ |
| T_EGZ_NIFR | DOM-TVA IntraC/Elect-Gaz N Imposable    | Livr. Elect-Gaz N Imposable FR | Intra Comm. /Dom |                      |                 |                              | $\checkmark$ |
| U_EGZ_NIFR | TVA-IntraC/Elect-Gaz N Imposables FR    | Livr. Elect-Gaz N Imposable FR | Intra Communauta |                      |                 |                              | $\checkmark$ |
| U_EGAZ_IFR | TVA-IntraC/Elect-Gaz Imposables FR      | Livr. Elect-Gaz Imposable FR   | Intra Communauta |                      |                 |                              | $\checkmark$ |
| U_A_OP_IMP | TVA-IntraC/Aut. Opé. Imposables         | Aut. Opération imposable TVA   | Intra Communauta |                      |                 |                              | $\checkmark$ |
| U_CES_IMMO | TVA-IntraC/Cessions Immobilisations     | Cession Immobilisation         | Intra Communauta |                      |                 |                              | $\checkmark$ |
| FD_V_MARCH | Vte Marchandise à Distance taxable dar  | Vte de Marchandise             | Intra Communauta |                      |                 |                              | $\checkmark$ |
| U_V_MARCH  | TVA-IntraC/Vtes de Marchandises         | Vte de Marchandise             | Intra Communauta |                      |                 |                              | $\checkmark$ |
| U_V_P.SERV | TVA-IntraC/Vtes Prestations Services    | Vte Prestation de Service      | Intra Communauta |                      |                 |                              | $\checkmark$ |
| DD_V_MARCH | DOM-Vte Marchandise à Distance taxab    | Vte de Marchandise             | Intra Comm. /Dom |                      |                 |                              | $\checkmark$ |

Après avoir créé le code de TVA, on appuie sur le bouton

#### 5.2 Saisir une livraison intracommunautaire

Lors de la saisie de la vente intracommunautaire, la TVA sera gérée par le client. Sur Isacompta, on doit avoir une facture de vente à 0%. Lors de l'affectation du code TVA intracommunautaire, le logiciel va gérer automatiquement le montant de TVA.

**Saisie par l'utilisateur** (X est le code de TVA livraison intracommunautaire)

| Compte     | Libellé mouvement | TVA | Taux | Débit  | Crédit |
|------------|-------------------|-----|------|--------|--------|
| 701000000  | Ventes UE         | Х   |      |        | 100,00 |
| 5121000000 | ntes UE           |     |      | 100,00 |        |

#### Écriture générée par Isacompta après validation par la touche F11

| Compte     | Libellé mouvement | TVA | Taux | Débit  | Crédit |
|------------|-------------------|-----|------|--------|--------|
| 701000000  | Ventes UE         | Х   |      |        | 100,00 |
| 4457100000 | Ventes UE         | Х   |      |        | 0,00   |
| 5121000000 | Ventes UE         |     |      | 100,00 |        |

# 5.3 Impact sur la synthèse de la déclaration de TVA et CA12

# TVA collecté synthèse :

| Décompte de l'impôt Brut              |   | Montant HT | Taxe Due |
|---------------------------------------|---|------------|----------|
| Opérations réalisées Non Imposables   | ] |            |          |
| TVA brute / Opérations imposables     | ] |            |          |
| Remboursements Provisionnels obtenus  |   |            |          |
| TVA antérieurement déduite à reverser |   |            |          |
| Sommes à ajouter                      |   |            |          |
|                                       |   | Total      |          |

#### TVA collecté CA12 :

| I - TVA BRUTE             |                                             |                      |  |  |  |
|---------------------------|---------------------------------------------|----------------------|--|--|--|
| OPÉRATIONS NON IMPOSABLES |                                             | Base hors taxe       |  |  |  |
| 01<br>02<br>03            | Achats en franchise<br>Exportations hors UE | 0037<br>0032<br>0033 |  |  |  |
| 04                        | Livraisons intracommunautaires              | 0034                 |  |  |  |

Cette documentation correspond à la version 13.10. Entre deux versions, des mises à jour du logiciel peuvent être opérées sans modification de la documentation. Elles sont présentées dans la documentation des nouveautés de la version sur votre espace client.